# HOW TO BOOK A COMPLIMENTARY CADDIE!

Download CaddieNow app and create an account as a Golfer
Choose "AZ-Caddie & Leadership Academy" as your home course

## **BOOKING A CADDIE:**

- 1. Choose the "Book A Caddie" button
- 2. Select "AZ-Caddie & Leadership Academy" (with the desired course)
- 3. Select Date/Time (your booked tee time)
- 4. Select Desired Caddie Service Type (single carry is most common)
- 5. Click "Request CaddieNow"

Your request will be sent out to the caddies, and you will be notified via email and push notification when a caddie has picked up your loop.

Following the loop, you will receive a reminder to rate and/or comment on your caddie. You can also choose to add the caddie to your 'Preferred Caddies List' during the rating process.

#### This is a complimentary service thanks to fundraising efforts of

## **AZ Caddie and Leadership Academy**

You may provide the caddie with an optional gratuity in cash or paid through your credit card on file. Tipping in cash is acceptable and appreciated by the caddie.

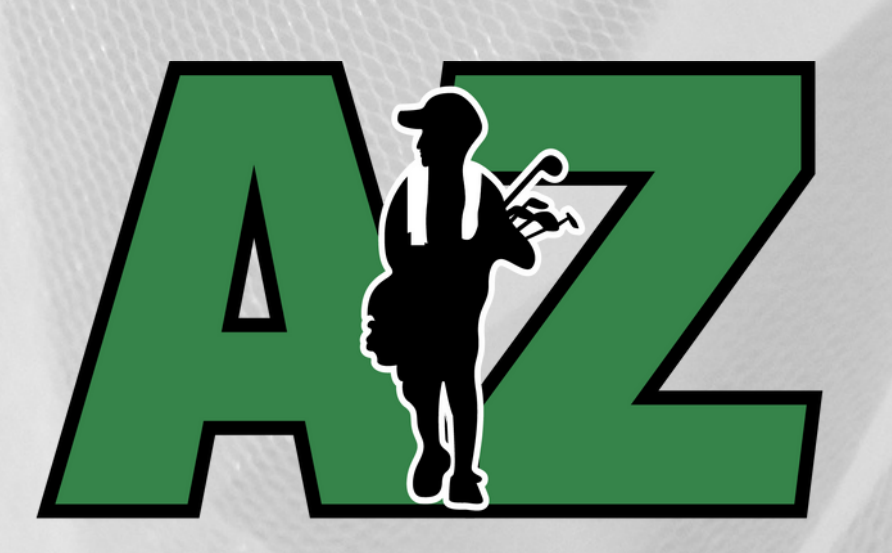

CADDIE AND LEADERSHIP ACADEMY

### **QUESTIONS? CONTACT US!**

🕙 602-881-1901 👩 azcaddieandleadership

**f** AZ Caddie and Leadership Academy

🖂 azcaddieandleadership@gmail.com